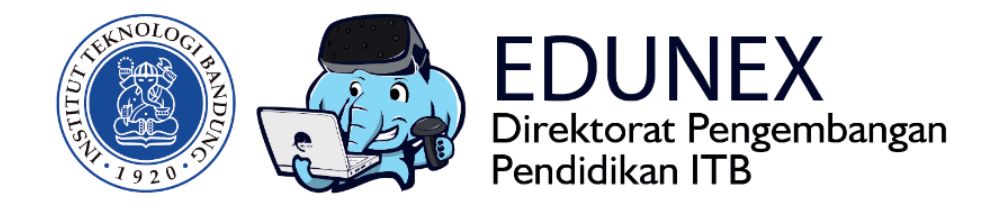

## WEBEX MEETING: PANDUAN MENGELOLA WEB CONFERENCE

**Revisi Ke-2:** 20 Maret 2020

Tahun 2020

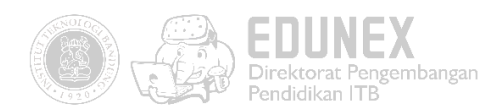

# WEBEX MEETING: PANDUAN MENGELOLA WEB CONFERENCE

HOTLINE: 022 86010140

#### DAFTAR ISI

| A.   | RINGKASAN                                                                        | 2 |
|------|----------------------------------------------------------------------------------|---|
| B.   | HOST                                                                             | 2 |
| C.   | PARTISIPAN                                                                       | 6 |
| Pane | duan Penggunaan Koneksi VPN untuk Video Conference/Webinar dari dalam Kampus ITB | 9 |

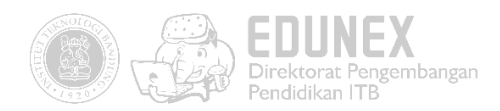

#### A. RINGKASAN

WebEx adalah tools untuk melakukan pertemuan/meeting secara online. Tools ini merupakan tools yang dikeluarkan oleh CISCO, dimana WebEx saat ini menjadi media yang paling populer dan banyak digunakan oleh orang-orang mulai dari perusahaan kecil, menengah sampai dengan perusahaan besar untuk melakukan rapat rutin antar pegawainya secara online.

#### B. HOST

1. Langkah pertama masuk ke link berikut <u>https://www.webex.com/</u> Akan muncul tampilan seperti gambar dibawah ini :

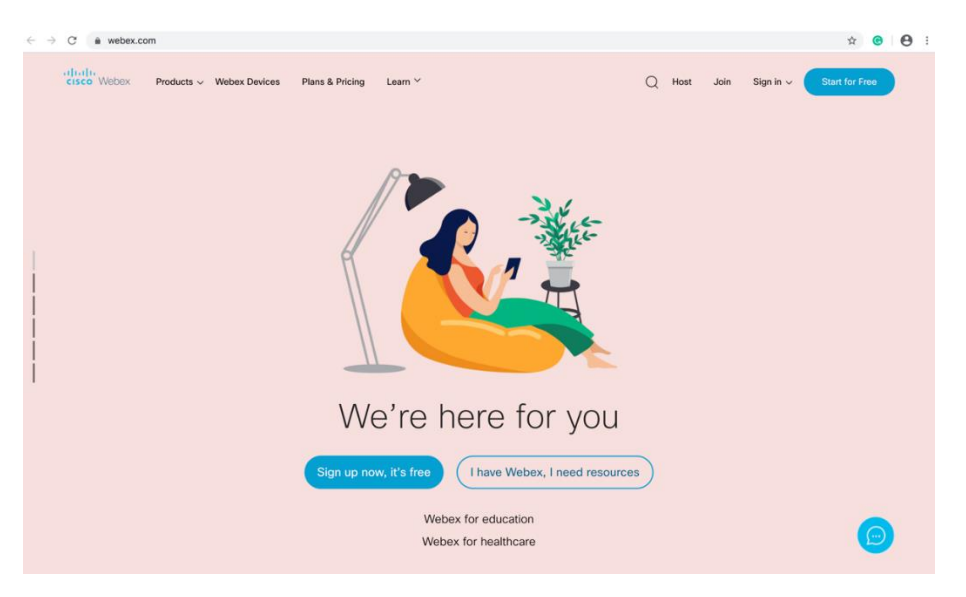

- 2. Klik tombol Start For Free
- 3. Masukkan email user untuk verifikasi akun

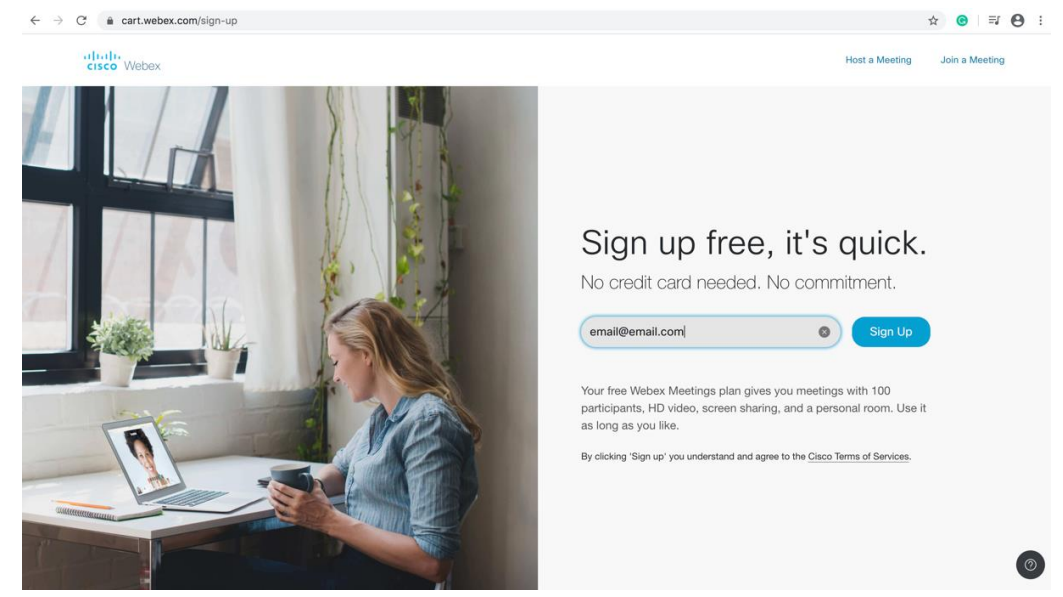

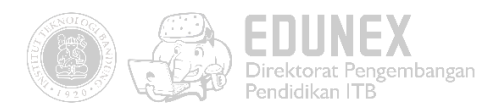

4. Masukan 6 digit kode yang dikirim dari cisco ke email anda

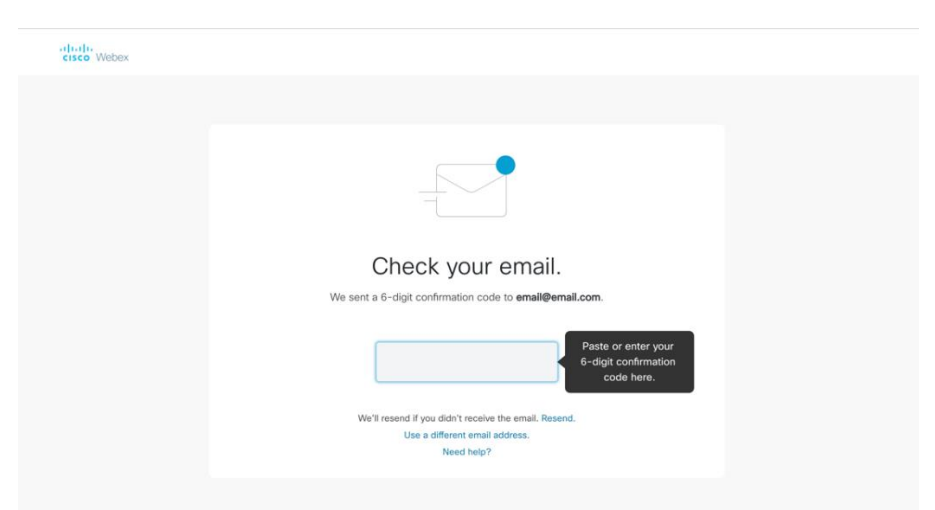

- 5. Setelah memasukan kode yang dikirim ke email. Isi data yang diminta untuk membuat akun
- 6. Memulai Meeting klik My Webex > My Meetings, dan pilih Start

| Click to go forward, hold to see h          | idtey                                       |                                                    |
|---------------------------------------------|---------------------------------------------|----------------------------------------------------|
| A Home                                      | Enter meeting information to join a meeting | Change Plan English Nina V                         |
| Meetings                                    |                                             |                                                    |
| Recordings                                  | Nina Lestari's Personal Room ©              | ×                                                  |
| OPreferences           0.0         Insights | More ways to join                           | Get ready for your upcoming meeting                |
| <ol> <li>Support</li> </ol>                 | Start a Meeting  V Schedule                 | by installing the Clsco Webex<br>Meetings app now. |
| <u>↓</u> Downloads                          |                                             | Download                                           |
| Feedback                                    |                                             |                                                    |
|                                             | Upcoming Meetings                           |                                                    |
|                                             |                                             |                                                    |
|                                             |                                             |                                                    |
|                                             |                                             |                                                    |
|                                             | You don't have any upcoming meetings.       |                                                    |

7. Untuk invite peserta mengikuti meeting melalui URL atau meeting number.

Waiting for others to join

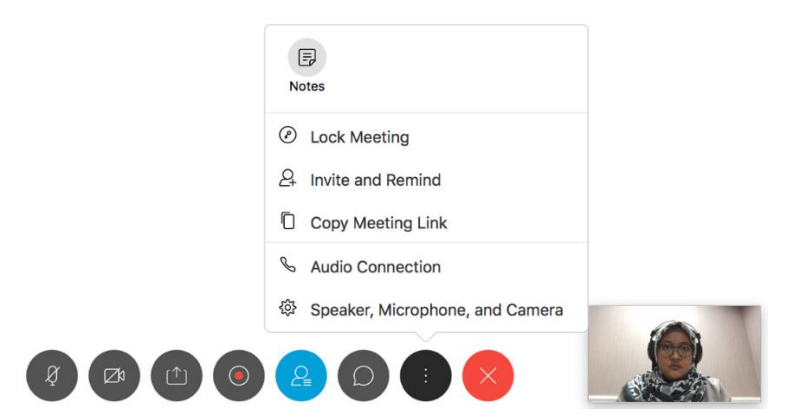

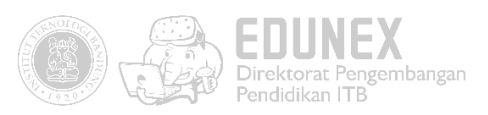

| ) < | NL                                                                                   |
|-----|--------------------------------------------------------------------------------------|
|     | Nina Lestari's Personal Room                                                         |
|     | Host: Nina Lestari                                                                   |
|     | URL:<br>https://ninalestari28.my.webex.com/meet/<br>ninalestari28                    |
|     | Meeting number:<br>572 723 139                                                       |
|     | Audio connection:<br>Singapore Toll +65-6703-6949<br>Show all global call-in numbers |
|     | Access code:<br>572 723 139                                                          |
|     | Attendee ID:<br>37                                                                   |

- 8. Aktivitas yang dapat dilakukan di Webex Meeting
  - a. Open Poll Question dan Open Chat

| 🗯 Webex Meetings | File           | Edit                        | Share                  | View             | Audio | Participant | Meeting | Window | Help     |              |  |
|------------------|----------------|-----------------------------|------------------------|------------------|-------|-------------|---------|--------|----------|--------------|--|
|                  | Ор<br>Ор<br>Ор | en and<br>en Poll<br>en Cha | Share<br>Questior<br>t | жо<br>I <b>s</b> | -     |             |         | C      | Cisco We | bex Meetings |  |
|                  |                |                             |                        | жw               |       | 0           | Yustian |        |          |              |  |
|                  | Sav            | /e                          |                        | •                |       |             |         |        |          |              |  |
|                  | Sav<br>Sav     | /e As<br>/e All             |                        | ►                |       |             |         |        |          |              |  |
|                  |                |                             |                        |                  |       |             |         |        |          |              |  |
|                  | Enc            | d Meeti                     | ng                     | ۶L               | J     |             |         |        |          |              |  |
|                  |                |                             |                        |                  |       |             |         |        |          |              |  |

b. Share Content, Share Multimedia dan Share My Meeting Window

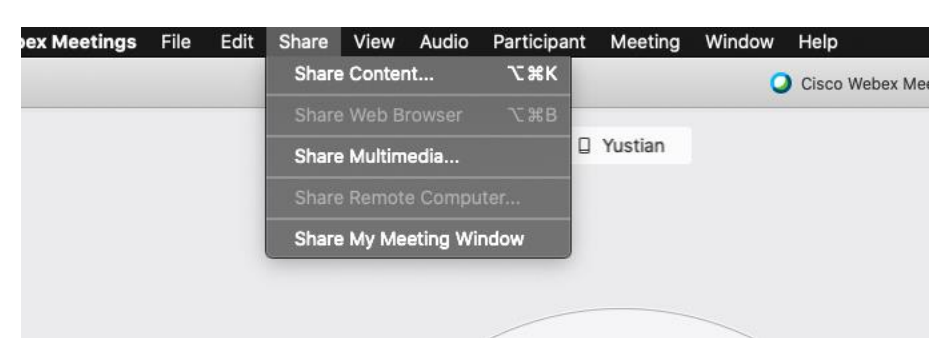

c. Tampilan Share Content

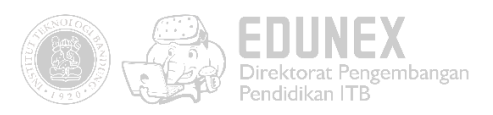

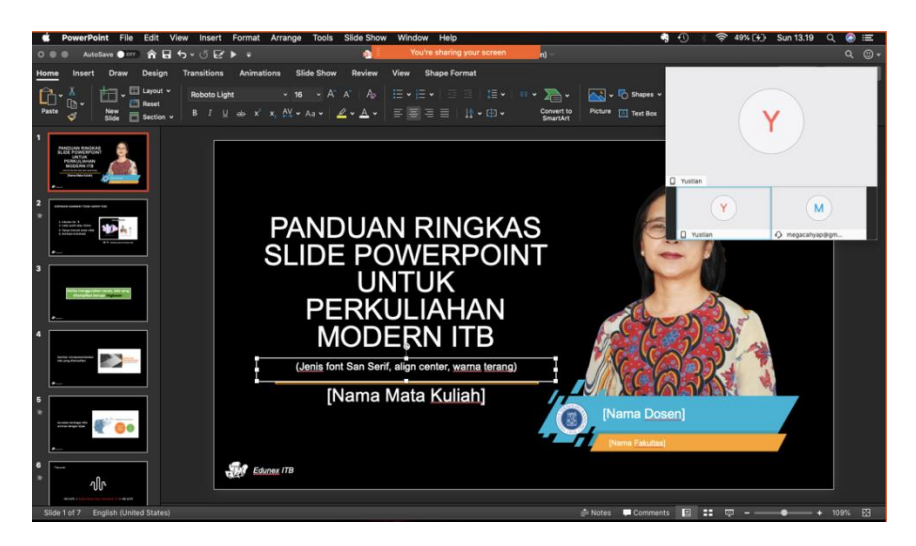

d. Selama share content dapat dilakuan Anotate dan Record Meeting

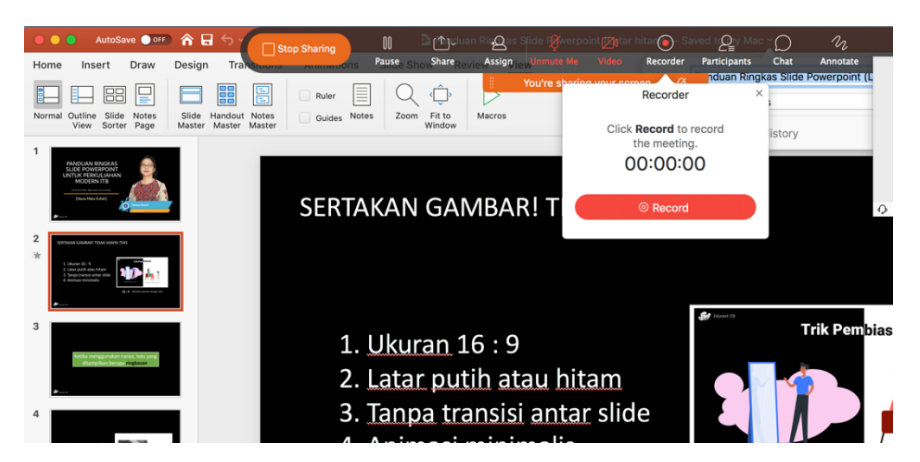

9. Memindahkan hak sharing content ke peserta meeting

Klik atau arahkan mouse ke nama participant -> Change Role To -> Presenter

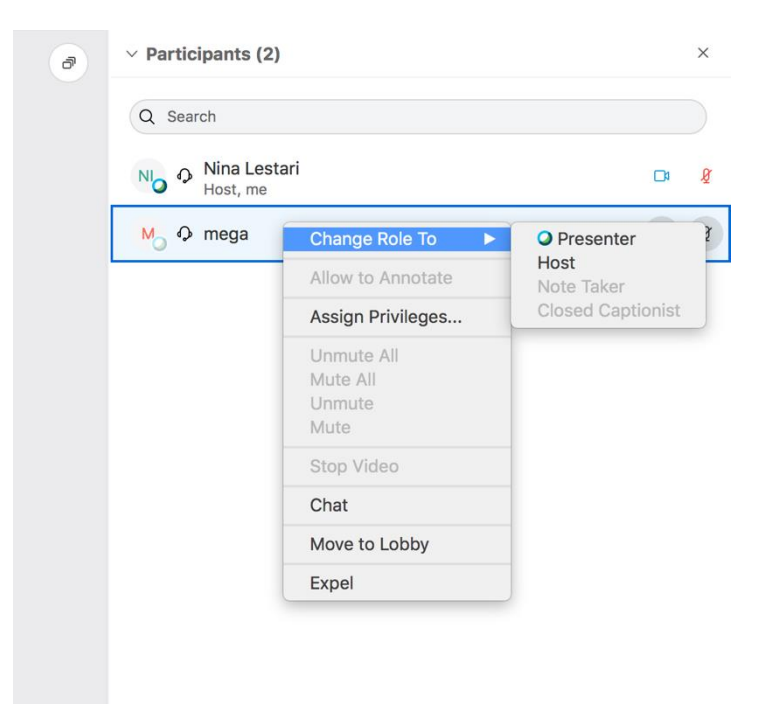

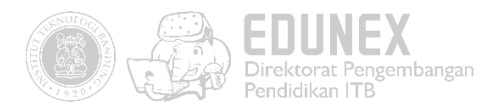

10. Mengakhiri Meeting. Klik tanda silang merah

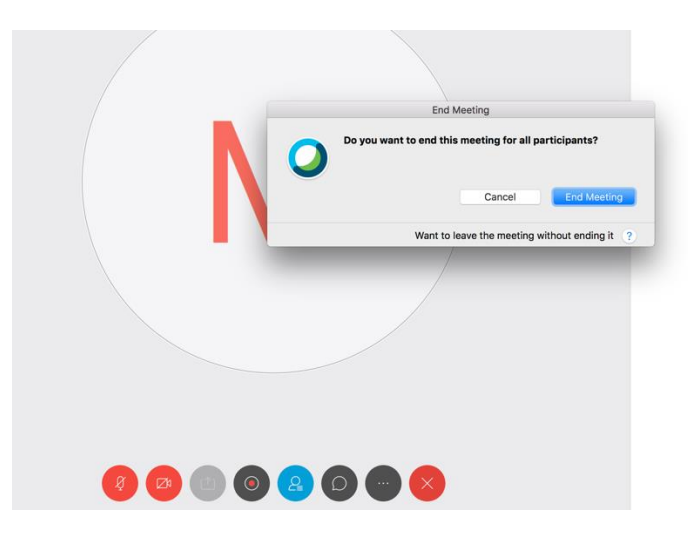

#### C. PARTISIPAN

1. Klik join meeting di samping kanan atas, maka akan tampil seperti berikut:

| cisco Webex |                               | Sign in | English 🗸 |
|-------------|-------------------------------|---------|-----------|
|             |                               |         |           |
|             | Join a Meeting $_{\odot}$     |         |           |
|             | Enter the meeting information |         |           |
|             |                               |         |           |
|             |                               |         |           |

Pengguna dapat melakukan meeting dengan beberapa cara :

- 1) Bergabung rapat dari undangan email
- 2) Bergabung dengan rapat dari rapat cisco WebEx pusat
- 3) Bergabung dengan rapat menggunakan WebEx One-Click

Berikut contoh dari kegiatan webex meeting :

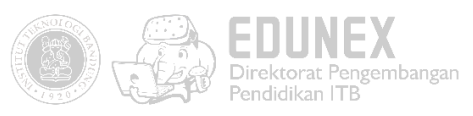

| Hi, Marta Simek,      |                                                                                    |  |  |  |  |
|-----------------------|------------------------------------------------------------------------------------|--|--|--|--|
| Cormag McCullen       | invites you to join this Webex meeting.                                            |  |  |  |  |
|                       |                                                                                    |  |  |  |  |
| Do not delete o       | r change any of the following text                                                 |  |  |  |  |
|                       | 5 ,                                                                                |  |  |  |  |
|                       |                                                                                    |  |  |  |  |
| Join Webex me         | eting                                                                              |  |  |  |  |
| Meeting number (ad    | ccess code): 555 555 775                                                           |  |  |  |  |
| Meeting password: 2   | XXXXXXXX (55555555 from phones)                                                    |  |  |  |  |
|                       |                                                                                    |  |  |  |  |
| lain frans a vid      | les sustans au sur l'action                                                        |  |  |  |  |
| Join from a vid       | eo system or application                                                           |  |  |  |  |
| Dial 55555555@cis     | Dial 55555555@cisco.webex.com                                                      |  |  |  |  |
| You can also dial 17. | 3.000.0.00 and enter your meeting number.                                          |  |  |  |  |
| From the internal ne  | atwork, dial *555* and the 9-digit meeting number. If you are the host, enter your |  |  |  |  |
|                       |                                                                                    |  |  |  |  |
| <br>alah              |                                                                                    |  |  |  |  |
| cisco Webex           |                                                                                    |  |  |  |  |
|                       |                                                                                    |  |  |  |  |
| Sign in               | Quarterly Review 主                                                                 |  |  |  |  |
|                       | Hosted by Cormag McCullen                                                          |  |  |  |  |
| Home                  | Four pm - 200 pm   Priday, Oct 19 2016   (010-08:00) Pacific Time (05 & Canada)    |  |  |  |  |
| O Support             | Your nar∯e                                                                         |  |  |  |  |
|                       | Your email address                                                                 |  |  |  |  |
| English               | 🖌 Remember me                                                                      |  |  |  |  |
| Classic View          |                                                                                    |  |  |  |  |
|                       | Join Meeting 🗸 🗸                                                                   |  |  |  |  |

| Webex Training                |                     |                                                                                    |                           |
|-------------------------------|---------------------|------------------------------------------------------------------------------------|---------------------------|
| Webex Events<br>Webex Support | Meeting Information |                                                                                    |                           |
|                               | Meeting link:       | https://company.webex.com/company/j.php?<br>MTID=m52/dea4b70743836d6b11ffcb854fe61 |                           |
|                               | Meeting number:     | 555 555 555                                                                        |                           |
|                               | Password:           | 3000000X                                                                           |                           |
|                               | More ways to join   |                                                                                    | allette<br>cisco<br>Weree |

Klik join meeting setelah mengisi data nama dan email

| cisco Webex                   |                                  |                                                                     |
|-------------------------------|----------------------------------|---------------------------------------------------------------------|
| Sign in                       | Quarterly Review +               |                                                                     |
| Home                          | 1:00 pm - 2:00 pm   Friday, Oct  | t 19 2018   (UTC-08:00) Pacific Time (US & Canada)                  |
| ③ Support                     | Marta Šimek                      |                                                                     |
|                               | msimek@example.com               |                                                                     |
| English<br>Classic View       | Remember me                      |                                                                     |
|                               | Join Meeting                     |                                                                     |
| Webex Training                | Always choose best option for me | a 🗸                                                                 |
| Webex Events<br>Webex Support | Always join from desktop app     |                                                                     |
|                               | Always join from web app         | ompany.webex.com/company/j.php?<br>52fdea4b70743836d6b11ffcb854fe61 |
|                               | Meeting number:                  | 555 555 555                                                         |
|                               | Decemord                         | ~~~~~                                                               |

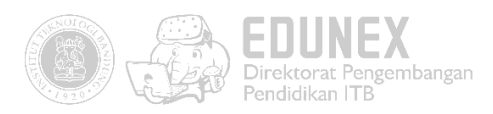

2. Tampilan saat melakukan meeting

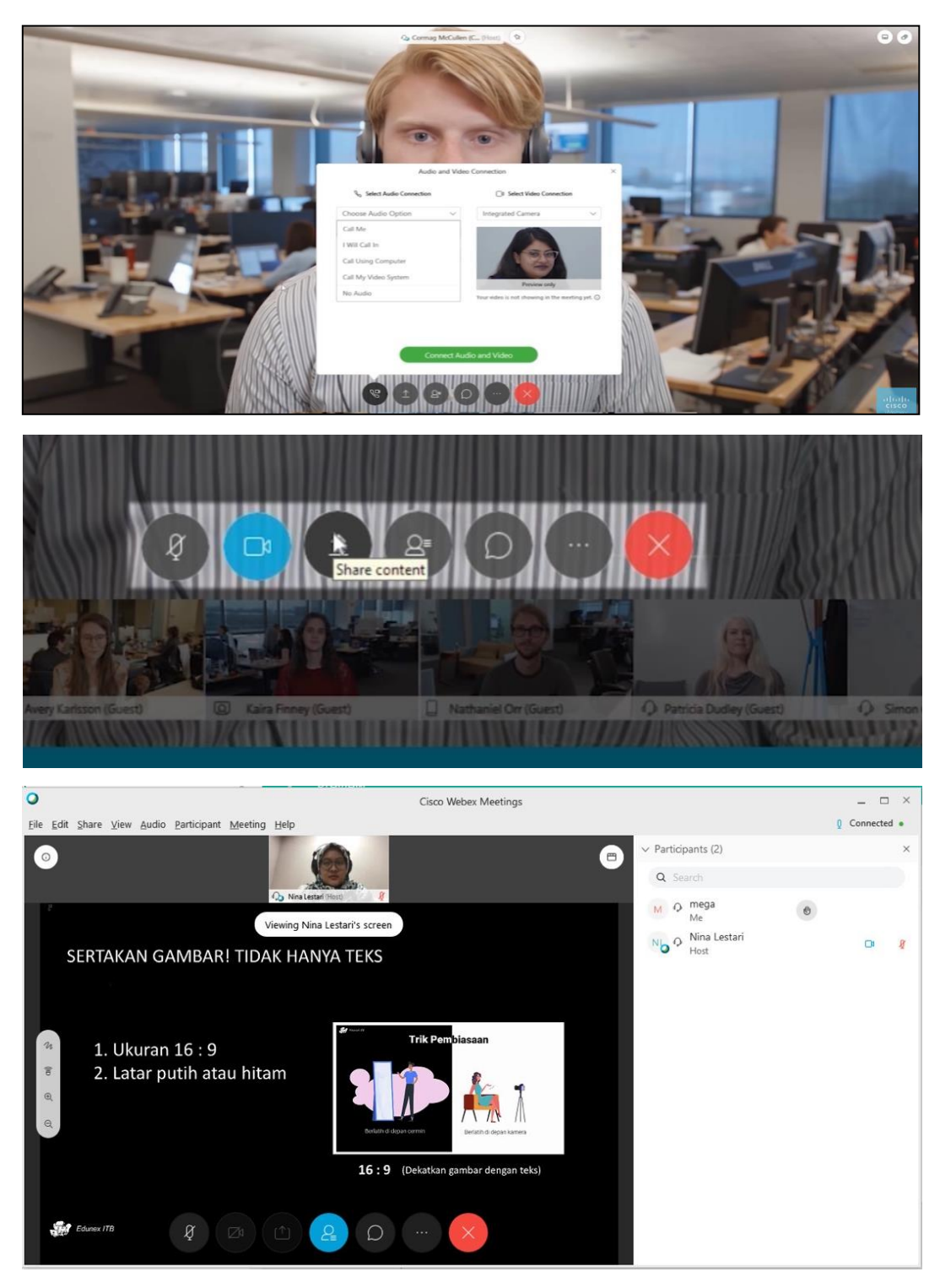

- 3. Webex meeting dapat melakukan chatting seperti pada tampilan di samping kanan atas.
- 4. Jika meeting telah selesai user dapat menekan tombol x merah di layar maka meeting akan di akhiri

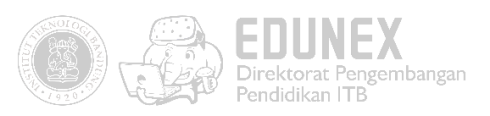

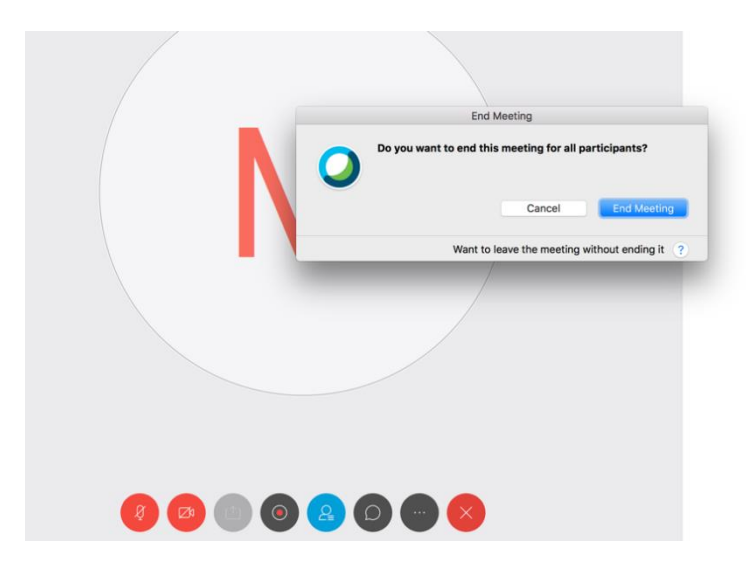

### PANDUAN PENGGUNAAN KONEKSI VPN UNTUK VIDEO CONFERENCE/WEBINAR DARI DALAM KAMPUS ITB

Bagi Dosen dan Mahasiswa yang akan melakukan atau mengakses webinar atau video conference di lingkungan kampus ITB, panduan dapat diakses pada web Direktorat Sistem dan Teknologi Informasi atau pada link berikut :

https://ditsti.itb.ac.id/panduan/panduan-penggunaan-vpn-untuk-video-conference-webinar/